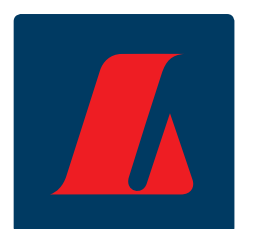

# Handbók netbanka fyrirtækja: Yfirlit Ágúst 2011

# Samantekt

Þessi handbók hefur að geyma leiðeiningar á yfirlitahluta netbanka fyrirtækja. Fyrirsagnirnar fylgja aðgerðartré netbankans.

1

#### Meginþættir Yfirlita eru:

- Reikningar (bankareikningar)
- Greiðslukort
- Eignir og skuldir
- Innheimtubréf
- Lán
- Skuldbindingar
- Aðgerðaryfirlit
- Skilaboð
- Rafræn skjöl
- Viðskiptayfirlit
- VSK kvittanir

#### VILTU VITA MEIRA?

Ef frekari spurningar vakna við lesturinn er hægt að hafa samband í **fyrirtækjaþjónustu ráðgjafa og þjónustuvers** í síma **410 9090** eða senda tölvupóst á netfangið <u>fbl@landsbankinn.is</u>

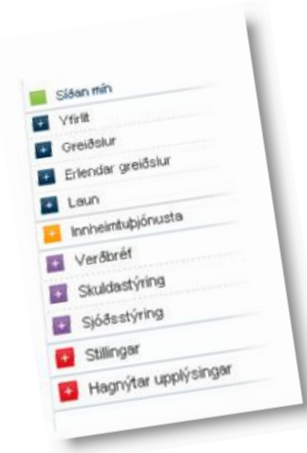

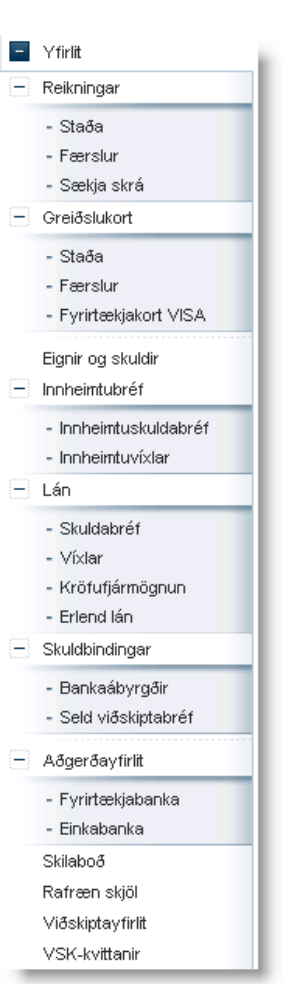

# Efnisyfirlit

| Reikningar                                        | 3  |
|---------------------------------------------------|----|
| Staða reikninga                                   |    |
| Færslur á reikningum                              |    |
| Hlaða niður textaskrá með yfirliti bankareiknings |    |
| Greiðslukort                                      | 7  |
| Staða greiðslukorts                               |    |
| Færslur á greiðslukorti                           | 7  |
| Eignir og skuldir                                 |    |
| Eignir                                            |    |
| Skuldir                                           | 10 |
| Innheimtubréf                                     | 12 |
| Innheimtuskuldabréf                               |    |
| Innheimtuvíxlar                                   | 13 |
| Lán                                               | 14 |
| Skuldabréf                                        | 14 |
| Vixlar                                            | 15 |
| Kröfufjármögnun                                   |    |
| Erlend lán                                        |    |
| Skuldbindingar                                    | 19 |
| Bankaábyrgðir                                     |    |
| Seld viðskiptabréf                                |    |
| Aðgerðayfirlit                                    | 21 |
| Aðgerðayfirlit í netbanka fyrirtækja              | 21 |
| Aðgerðayfirlit í netbanka einstaklinga            |    |
| Skilaboð                                          | 23 |
| Rafræn skjöl                                      | 24 |
| Viðskiptayfirlit                                  | 24 |
| VSK kvittanir                                     | 25 |
| Til minnis                                        | 26 |

## Reikningar

#### Staða reikninga

Sýnd er staða þeirra reikninga fyrirtækisins sem notandi hefur aðgang að. Hér sést tegund/auðkenni reiknings ásamt bankanúmeri, höfuðbók, reikningsnúmeri og yfirdráttarheimild. Til að sjá færslur/yfirlit á ákveðnum reikningi er smellt á hnappinn "Yfirlit" fyrir aftan viðkomandi reikning.

Ef farið hefur verið fram yfir úttektarheimild reiknings kemur upphæð í dálkinn "FIT". Smellt er á upphæðina til að fá yfirlit yfir innistæðulausar færslur. Hér er einnig hægt að nefna reikninga með því að smella á hnappinn "Nefna eigin reikninga". Athugið að hægt er að raða reikningunum upp með því að smella á nafn dálks.

| Staða reikninga           |       |    |           |                |         |     | 🖂 ? 🖨         |
|---------------------------|-------|----|-----------|----------------|---------|-----|---------------|
|                           |       |    |           |                |         |     |               |
| Dagsetning: 8.8.2011      |       |    |           |                |         |     |               |
|                           |       |    |           |                |         |     |               |
| Innlendir innlånsreikning | jar   |    |           |                |         |     | 6             |
| Tegund/Auðkenni           | Banki | Hb | Reikn.nr. | Kennitala      | Heimild | FIT | Staða         |
| bíll                      | 0101  | 26 | 101101    | 1010101110000  | 0       | 0   | 6.072 Yfirlit |
| húonsoði                  | 0101  | 26 | 1011031   | 101000-0000    | 0       | 0   | 2.574 Yfirlit |
| nusnæur                   |       |    |           |                |         |     |               |
| Bankareikningur           | 0115  | 26 | 101101101 | 1881-1911-1981 | 0       | 0   | 212 Yfirlit   |

#### Færslur á reikningum

Hér sjást færsluyfirlit þeirra reikninga fyrirtækisins sem notandi hefur aðgang að. Einnig er sýnt ástand reiknings, yfirdráttarheimild hans, ráðstöfunarupphæðin, staða reikningsins og dagsetning og tími þegar yfirlitið er sótt.

| Færslur á reikningun           | n                                                      | ☑? 🖨 |
|--------------------------------|--------------------------------------------------------|------|
| Reikningur<br>-Veldu reikning- | Tímabil frá Tímabil til   Image: Trimabil frá 8.8.2011 |      |
| Leitartexti Upp                | phæð frá Upphæð til Tegund<br>Allar færslur 💌          |      |
| Sækja færslur 🞽 Sæ             | kja færslur - ítarlegt 🞽 Excel 🗙                       |      |

#### Leiðbeiningar

- 1. Reikningur valinn í fellilista.
- Tímabil valið. Gæta þarf að rithætti; frá dd.mm.áááá, til dd.mm.áááá.
- 3. Smellt á hnappinn "Sækja færslur".

Hægt er að leita að ákveðnum færslum eftir texta; texti gæti t.d. verið tilvísunarnúmer eða nafn greiðanda / viðtakanda greiðslu. Einnig er hægt að leita eftir upphæð greiðslu eða eftir færslum á ákveðnu tímabili. Í fellilistanum er hægt að velja tegund færslu (innborganir, útborganir).

Með því að smella á "Sækja færslur ítarlegt" fást nánari upplýsingar um færsluna (IBAN tala, númer bunka og flokkur).

Hægt er að ýta á hnappinn með prentmyndinni fyrir aftan hverja færslu til að sjá nánari upplýsingar um færsluna og prenta hana út. Undir flipanum reikningsupplýsingar er að finna upplýsingar um reikninginn eins og t.d. IBAN og SWIFT.

| Reikningur<br>0101-26- | Tímabil frá Tímabil til   I.6.2011 Image: 1.6.2011 |                               |           |
|------------------------|----------------------------------------------------|-------------------------------|-----------|
| Leitartexti            | Upphæð frá Upphæð til Tegund<br>Allar færslur 🗸    |                               |           |
| Sækja færslur 🛔        | Sækja færslur - ítarlegt 🚔 Excel 🗙                 |                               |           |
| Færslur Reiknings      | upplýsingar                                        |                               |           |
| Eigandi                | CATALON (MARK) CANNEL CANADA CONSTRAINTS           | Staða                         | 6.072 ISK |
| IBAN                   | 100101010-00010010010000000000000000000            | Staða í lok síðasta bankadags | 6.072 ISK |
| SWIFT (BIC)            | NBIIISRE                                           | Ráðstöfun                     | 6.072 ISK |
| Ástand                 | opinn                                              | Velta (innan ársins)          | 355 ISK   |
| Mynt                   | ISK                                                | Áunnir vextir (innan ársins ) | 23 ISK    |
| Heimild                | Engin heimild                                      | Innvaxtaprósenta              | 0,85      |
| Heimild gildir til     | Engin heimild                                      | Skuldvaxtaprósenta            | 11,20     |

| Orðskýringar   |                                                                |
|----------------|----------------------------------------------------------------|
| Dagsetning     | Dagsetning færslu.                                             |
| Vaxtad         | Vaxtadagsetning færslu.                                        |
| Tékkanr./Texti | Númer tékka, seðilnúmer, textalykill eða gjalddagi færslunnar. |
| Upphæð         | Upphæð færslu.                                                 |
| Staða          | Staða eftir færsluna.                                          |
| Velta          | Velta reiknings frá áramótum til gærdagsins.                   |

#### Hlaða niður textaskrá með yfirliti bankareiknings

Hér er hægt að sækja reikningsyfirlit sem textaskrá til að færa beint inn í bókhaldskerfi. Bókhaldskerfi sér þá um að stemma af reikninga samkvæmt reikningsnúmeri, upphæð og tilvísun.

| Sækja reikningsyfirlit              |                         |                         | 2 |
|-------------------------------------|-------------------------|-------------------------|---|
| Hér má sækja reikningsyfirlit sem t | extaskrá til að færa be | nt inn í bókhaldskerfi. |   |
| Reikningur<br>-Veldu reikning-      | Tímabil frá<br>1.8.2011 | imabil til<br>1.8.2011  |   |
| Sækja skrá 🞽                        |                         |                         |   |

#### Leiðbeiningar

- 1. Reikningur valinn í fellilista.
- Tímabil valið. Gæta þarf að rithætti; frá dd.mm.áááá, til dd.mm.áááá.
- 3. Smellt á hnappinn "Sækja skrá".
- Nú birtist grár gluggi sem heitir "File download" þar sem spurt er hvort geyma eigi textaskrána á harða disknum.
- Ef smellt er á hnappinn "Ok" birtist gluggi þar sem textaskránni er valinn staður á harða disknum. Sjálfgefið nafn

skrárinnar er "prentun.dat" en var í eldra kerfi "prentun.txt".

- Ef hætta á við þessa aðgerð er smellt á hnappinn "Cancel".
- Að lokum kemur upp gluggi til að velja geymslusvæði textaskrárinnar.

## Greiðslukort

Hér er hægt að sjá stöðu greiðslukorta og fá yfirlit yfir færslur. Sé ekkert kort skráð á fyrirtækið er hægt að sækja um aðgang að Fyrirtækjakorti VISA með því að smella á "Fyrirtækjakort VISA" og velja síðan "Fara á fyrirtækjavef VISA".

#### Staða greiðslukorts

- Sýnd eru þau greiðslukort fyrirtækisins sem notandi hefur aðgang að.
- Hér sést staða greiðslukorta ásamt tegund þeirra og kortanúmeri.
- Til að sjá færslur er smellt á hnappinn "Yfirlit" fyrir aftan viðkomandi kort.

#### Færslur á greiðslukorti

- Hér er hægt að sjá færslur greiðslukorts á völdu tímabili.
- Einnig sést gildistími korts, innlend og erlend heimild, innlend og erlend staða og eldri skuld ef einhver er.

#### Leiðbeiningar: Sækja færslur/yfirlit

- Greiðslukort valið úr fellilistanum "Kortanúmer".
- Greiðslumánuður valinn úr fellilistanum "Til greiðslu í"
- 3. Smellt á hnappinn "Sækja færslur".
- Til að fá prentvæna útgáfu er ýtt á hnappinn "Prenta" efst á skjámyndinni.

# Eignir og skuldir

#### Eignir

Hér er hægt að skoða heildaryfirlit yfir eignir og skuldir fyrir kennitölu fyrirtækis sem skráð er í netbanka fyrirtækja.

| Eignir                                                |              | (NI           |
|-------------------------------------------------------|--------------|---------------|
| Tegund viðskipta                                      | Heildarstaða | Þar af vanski |
| Innlánsreikningar, verðbréf og greiðslukortakröfur:   |              |               |
| Tékkareikningar                                       | 59.805       |               |
| Aðrar innlendar innistæður                            | 1.726.776    |               |
| Innlendir gjaldeyrisreikningar                        | 4.889        |               |
| Útflutningsábyrgðir                                   | 0            |               |
| Greiðslukortakröfur (VISA)                            | 0            |               |
| Verðbréfaeign                                         | 0            |               |
| Samtals:                                              | 1.791.470    |               |
|                                                       |              |               |
| Kröfur á þriðja aðila í innheimtu hjá Landsbankanum:  |              |               |
| Innheimtuvíxlar/skuldabréf                            | 0            |               |
| Innlendar innheimtur                                  | 42.613.122   |               |
| Erlendar innheimtur                                   | 0            |               |
| Samtals:                                              | 42.613.122   |               |
|                                                       |              |               |
| Bakábyrgð Landsbankans og aðrar kröfur utan efnahags: |              |               |
| Útflutningsábyrgðir                                   | 0            |               |
| Innlendar og erlendar bakábyrgðir                     | 0            |               |
| Samtals:                                              | 0            |               |

Miðað er við lok síðastliðins bankadags. Til að fá prentvæna útgáfu er ýtt á hnappinn "Prenta" efst á skjámyndinni. Afleiðusamningar koma ekki fram á þessu yfirliti. Hægt er að fá upplýsingar um afleiðusamninga fyrirtækisins hjá Þjónustuborði bankans í síma 410 4000.

#### Skýringar

Í lokknum Innlánsreikningar, verðbréf og greiðslukortakröfur:

| Tékkareikningar                | Sýnir samtölu innistæðna á tékkareikningum.                                                                                                    |  |
|--------------------------------|----------------------------------------------------------------------------------------------------|--|
| Aðrar innlendar innistæður     | Sýnir samtölu innistæðna á sparisjóðsreikningum<br>og önnur skammtímainnlán.                                                                                                    |  |
| Innlendir gjaldeyrisreikningar | Sýnir samtölu innistæðna á innlendum gjaldeyris-<br>reikningum í ISK.                                                                                                    |  |
| Útflutningsábyrgðir            | Sýnir samtölu erlendra útflutningsábyrgða þar sem<br>fullnægjandi skjölum hefur verið skilað til bankans í<br>samræmi við skilmála ábyrgða. Kröfur sem bankinn<br>hefur fjármagnað koma fram undir liðnum "Seld<br>viðskiptabréf og aðrar skuldbindingar fyrirtækis<br>utan efnahags". |  |
| Greiðslukortakröfur            | Sýnir samtölu á kreditkortakröfum söluaðila. Rað-<br>greiðslusamningar koma ekki fram í samtölunni.                                                                                                    |  |
| Verðbréfaeign                  | Sýnir samtölu verðbréfaeignar í vörslu<br>Landsbankans (VS reikningar).                                                                                                    |  |

Í flokknum Kröfur á þriðja aðila í innheimtu hjá Landsbankanum:

| Innheimtuvíxlar/-skuldabréf | Sýnir samtölu skuldabréfa og víxla í innheimtu hjá                |  |  |
|-----------------------------|-------------------------------------------------------------------|--|--|
|                             | Landsbankanum.                                                    |  |  |
| Innlendar innheimtur        | Sýnir samtölu krafna í innheimtu hjá                              |  |  |
|                             | Landsbankanum. Ógreiddar kröfur falla út úr                       |  |  |
|                             | samtölunni þegar 30 dagar eru liðnir frá gjalddaga.               |  |  |
| Erlendar innheimtur         | Sýnir samtölu á erlendum kröfum í innheimtu hjá<br>Landsbankanum. |  |  |

Í flokknum Bakábyrgðir Landsbankans og aðrar kröfur utan efnahags:

| Útflutningsábyrgðir       | Sýnir samtölu opinna útflutningsábyrgða þar sem              |
|---------------------------|--------------------------------------------------------------|
|                           | fullnægjandi skjölum hefur ekki verið skilað til<br>bankans. |
| Innl. og erl. Bakábyrgðir | Sýnir samtölu opinna bakábyrgða, innlendra og erlendra.      |

## Skuldir

Hér er hægt að skoða yfirlit yfir skuldir fyrirtækis. Miðað er við lok síðasta bankadag.

| Skuldir                                                              |              |                |
|----------------------------------------------------------------------|--------------|----------------|
| Tegund viðskipta                                                     | Heildarstaða | Þar af vanskil |
| Beinar skuldir við Landsbankann:                                     |              |                |
| Tékkareikningar                                                      | 11.658       | 844            |
| Önnur bein útlán greiðanda                                           | 63.777       | 53.305         |
| Viðskiptavíxlar / skuldabréf                                         | 0            | 0              |
| Greiðslukortaskuldir                                                 | -19          | 0              |
| Innflutningsábyrgðir                                                 | 0            |                |
| Samtals:                                                             | 75.416       |                |
|                                                                      |              |                |
| Kröfur þriðja aðila í innheimtu hjá Landsbankanum:                   |              |                |
| Innheimtuvíxlar/skuldabréf greiðenda                                 | 29.500       | 0              |
| Erlendar innheimtur                                                  | 0            | 0              |
| Samtals:                                                             | 29.500       |                |
|                                                                      |              |                |
| Seld viðskiptabréf og aðrar skuldbindingar fyrirtækis utan efnahags: |              |                |
| Önnur bein útlán seljanda                                            | 0            | 0              |
| Ábyrgðarskuldbindingar                                               | 5.000.000    |                |
| Tryggingar                                                           | 7.832        |                |
| Tryggingar meðgreiðandi                                              | 0            |                |
| Samtals:                                                             | 5.007.832    |                |

#### Skýringar

| Í lokknum Beinar skuldir við Landsbankann: |                                                                                                    |
|--------------------------------------------|----------------------------------------------------------------------------------------------------|
| Tékkareikningar                            | Sýnir heildaryfirdrátt (skuldir) á tékka-<br>reikningum, innistæðulausa tékka og<br>vanskil.                                                            |
| Önnur bein útlán greiðanda                 | Sýnir samtölu afurðalána, erlendra<br>endurlána, persónuvíxla, eigin víxla,<br>skuldabréfalána og gjaldfallnar innflutn-<br>ingsábyrgðir.               |
| Viðskiptavíxlar/-skuldabréf                | Sýnir samtölu eftirstöðva skuldabréfa og<br>víxla sem bankinn hefur keypt og fyrirtækið<br>er greiðandi að.                                             |
| Greiðslukortaskuldir                       | Sýnir samtölu skulda vegna kreditkorta<br>fyrirtækisins.                                                                                                |
| Innflutningsábyrgðir                       | Sýnir samtölu opinna innflutningsábyrgða<br>með greiðslufresti þar sem bankanum hafa<br>borist fullnægjandi skjöl. Vanskil koma<br>fram sem bein útlán. |

#### Í flokknum Kröfur þriðja aðila í innheimtu hjá Landsbankanum:

| Innheimtuvíxlar/-skuldabréf | Sýnir samtölu eftirstöðva skuldabréfa og   |
|-----------------------------|--------------------------------------------|
|                             | víxla sem fyrirtækið er greiðandi að og    |
|                             | Landsbankinn er með í innheimtu fyrir      |
|                             | þriðja aðila.                              |
| Erlendar innheimtur         | Sýnir samtölu erlendra krafna sem          |
|                             | fyrirtækið er greiðandi að og Landsbankinn |
|                             | er með í innheimtu fyrir þriðja aðila.     |

| Í flokknum Seld viðskiptabréf og að | rar skuldbindingar fyrirtækis utan efnahags:                                                                                                    |
|-------------------------------------|----------------------------------------------------------------------------------------------------|
| Önnur bein útlán seljanda           | Sýnir samtölu viðskiptaskuldabréfa, við-<br>skiptavíxla og erlendra krafna (kröfukaup)<br>sem fyrirtækið hefur selt bankanum.<br>Undanskildar eru útflutningsábyrgðir sem<br>bankinn hefur keypt án endurkröfu. |
| Ábyrgðarskuldbindingar              | Ábyrgðir á skuldabréfum og víxlum þar sem<br>fyrirtækið er hvorki greiðandi né seljandi.<br>Sjálfskuldarábyrgðir á viðskiptasamningum<br>annarra. Enn fremur innlendar og erlendar<br>bakábyrgðir bankans.      |
| Tryggingar                          | Allsherjarveð, einstök veð (t.d. í fasteigum<br>og skipum) og ábyrgðar-skuldbindingar<br>annarra á skuldum fyrirtækisins.                                                                                       |
| Tryggingarmeðgreiðandi              | Hér eru tilgreindar tryggingar sem eru<br>sameiginlegar með öðrum fyrirtækjum, t.d.<br>innan fyrirtækjasamstæðu. Þessar<br>tryggingar gætu því jafnframt staðið að baki<br>útlánum til annarra lögaðila.        |

# Innheimtubréf

#### Innheimtuskuldabréf

Hér er listi opinna innheimtuskuldabréfa innskráðs fyrirtækis og dótturfyrirtækja ef einhver eru.

| Innheimtuskuldabréf                                              | ☑? 🖨 |
|------------------------------------------------------------------|------|
| Kennitala Banki Hb Númer bréfs Ástand bréfa<br>Lífandi 💙 Leita 🚔 |      |

| Skýringar         |                             |
|-------------------|-----------------------------|
| Ným on huếta      | Auðlanningarnámar           |
| Numer breis       | Auokenningarnumer           |
| Greiðandi         | Nafn greiðanda bréfsins     |
| Upphafleg fjárhæð | Upphafleg fjárhæð bréfsins  |
| Eftirstöðvar      | Eftirstöðvar/staða bréfsins |
|                   |                             |

## Innheimtuvíxlar

Listi innheimtuvíxla innskráðs fyrirtækis og dótturfyrirtækja ef einhver eru.

| Innheimtu<br>Víxlar sem | Jvíxlar<br>eru til innheimtu fyrir fyrirtæki og tengda aðila                                                                                                    |                      |                     |       |
|-------------------------|----------------------------------------------------------------------------------------------------|----------------------|---------------------|-------|
| Fyrirtæki Landst        | anki Íslands hf,Selfossi (710169-0719)                                                                                                    |                      |                     | ×     |
| Númer bréfs             | Greiðandi                                                                                                    | <u>Upph. fjárhæð</u> | <u>Eftirstöðvar</u> |       |
| 0101-60-                | NUMBER OF STREET, STREET, STRE | 1.000.000            | 0                   | Nánar |
| 0101-60-                | Tall- dittan rimilinaan                                                                                                    | 102.900              | 0                   | Nánar |
| 0101-60-                | These cases                                                                                                    | 845.250              | 0                   | Nánar |

| Skýringar         |                             |
|-------------------|-----------------------------|
| Númer bréfs       | Auðkenningarnúmer           |
| Greiðandi         | Nafn greiðanda bréfsins     |
| Upphafleg fjárhæð | Upphafleg fjárhæð bréfsins  |
| Eftirstöðvar      | Eftirstöðvar/staða bréfsins |
|                   |                             |

# Lán

#### Skuldabréf

Listi opinna skuldabréfa innskráðs fyrirtækis og dótturfyrirtækja ef einhver eru, athugið að listinn birtist þegar búið er að leita. Þegar farið er í nánar fást ítarupplýsingar eins og uppgreiðsluverðmæti skuldabréfs og ógreiddir gjalddagar.

| Skuldabréf       |                                                                   |                                            |               |              |           | ?     |
|------------------|-------------------------------------------------------------------|--------------------------------------------|---------------|--------------|-----------|-------|
| Banki Hb Númer I | bréfs Ástand bréfa<br>Llfandi V Lei<br>árfestingafélag ehf (4703f | ta 🞽                                       |               |              |           | N     |
| Númer bréfs      | Kennitala greiðanda                                               | Nafn                                       | Upph. fjárhæð | Eftirstöðvar | Gjalddagi |       |
| 0106-            | 101100-000                                                        |                                            | 2.000         | 2.000        | 1.1.2016  | Nánar |
| 0106-            | 101000-0001                                                       | where is a straight of the straight of the | 1.500         | 1.475        | 5.1.2016  | Nánar |
|                  |                                                                   |                                            |               |              |           |       |
| 0106-            | 100000000000000000000000000000000000000                           |                                            | 2.500         | 2.430        | 5.12.2015 | Nánar |

| Skýringar         |                             |
|-------------------|-----------------------------|
| Númer bréfs       | Auðkenningarnúmer           |
| Greiðandi         | Nafn greiðanda bréfsins     |
| Upphafleg fjárhæð | Upphafleg fjárhæð bréfsins  |
| Eftirstöðvar      | Eftirstöðvar/staða bréfsins |

# Víxlar

Listi víxlaskulda innskráðs fyrirtækis og dótturfyrirtækja ef einhver eru.

| /íxlar                    |                                                                                                    |          |               |              | ? 👌   |
|---------------------------|----------------------------------------------------------------------------------------------------|----------|---------------|--------------|-------|
| Vívlar til greiðslu       |                                                                                                    |          |               |              |       |
| vixiar in grotoold        |                                                                                                    |          |               |              |       |
| Fyrirtæki Blárni-fjárfest | ingafélag ehf (470301-3920)                                                                                                    |          |               |              | N     |
| Númer bréfs               | Greiðandi                                                                                                    |          | Upph. fjárhæð | Eftirstöðvar |       |
| 0106-                     |                                                                                                    |          | 1.000         | 1.000        | Nánar |
| 0106-                     | AND DURING STREET, STREET, STR |          | 1.000         | 0            | Nánar |
|                           |                                                                                                    | Samtals: | 2.000         | 1.000        |       |
|                           |                                                                                                    |          |               |              |       |

| Skýringar         |                             |
|-------------------|-----------------------------|
| Númer bréfs       | Auðkenningarnúmer           |
| Greiðandi         | Nafn greiðanda bréfsins     |
| Upphafleg fjárhæð | Upphafleg fjárhæð bréfsins  |
| Eftirstöðvar      | Eftirstöðvar/staða bréfsins |
|                   |                             |

## Kröfufjármögnun

Með kröfufjármögnun Landsbankans gefst fyrirtækjum kostur á lántöku gegn veði í viðskiptakröfum. Netbanki fyrirtækja birtir eldri tímabil kröfufjármögnunar sem nýtast bókhaldi jafnt við afstemmingar og gerð árshluta- og ársuppgjörs. Notendur geta skoðað sögu heildarkrafna, lánshæfra krafna, ráðstöfunarfjárhæða og veittra lánsfjárhæða.

Hér má sjá yfirlit kröfufjármögnunar fyrirtækis og dótturfélaga.

|                                                                                                    |              | ,                     |                                                                                       |                                                                     |            |                                                            |               |                                                    |
|----------------------------------------------------------------------------------------------------|--------------|-----------------------|---------------------------------------------------------------------------------------|---------------------------------------------------------------------|------------|------------------------------------------------------------|---------------|----------------------------------------------------|
| irtæki og dótturfé                                                                                                    | ilög         |                       |                                                                                       |                                                                     |            |                                                            |               |                                                    |
| ien gekeinge                                                                                                    |              |                       |                                                                                       |                                                                     |            |                                                            |               |                                                    |
| öfuuppgjör                                                                                                    |              |                       |                                                                                       | Grunnupplýsin                                                       | gar        |                                                            |               |                                                    |
| Lánshæfar kröfur                                                                                                    |              |                       | 7.663                                                                                 | Lánarammi                                                           |            |                                                            | 10.000        |                                                    |
| Útlána heimild                                                                                                    |              |                       | 6.130                                                                                 | Veðhlutfall                                                         |            |                                                            | 80,0 %        |                                                    |
| Staða láns                                                                                                    |              |                       | 6.184                                                                                 | Kröfufjármögnu                                                      | ngarreikn. |                                                            | 1010104       | R1681                                              |
| Til ráðstöfunar                                                                                                    |              |                       | 12.314                                                                                | Ráðstöfunarreil                                                     |            |                                                            | 10101-000     | 1112                                               |
| Greitt                                                                                                    |              |                       | 0                                                                                     |                                                                     |            |                                                            |               |                                                    |
| durspottar                                                                                                    |              |                       |                                                                                       | Flokkar                                                             |            |                                                            |               |                                                    |
|                                                                                                    |              |                       |                                                                                       |                                                                     |            |                                                            |               |                                                    |
| Nafn                                                                                                    | Til greiðslu | Höfuðstóll            | Hlutfall                                                                              | Flokkur                                                             | Fjöldi     | Lánagrunnu                                                 | ir Lá         | inshæfar kr                                        |
| < 30 dagar                                                                                                    | 87.963       | 80.721                | 98,566457 %                                                                           | A                                                                   | 1          | 13.81                                                      | 6             | 3.                                                 |
| -<br>31-60 dagar                                                                                                    | 2.018        | 555                   | 0,677697 %                                                                            | с                                                                   | 2          | 61.90                                                      | 4             | 3.                                                 |
| -<br>61-90 dagar                                                                                                    | 17           | 16                    | 0,019537 %                                                                            | E                                                                   | 8          | 6.17:                                                      | 5             | 1.                                                 |
| ≻90 dagar                                                                                                    | 697          | 603                   | 0,736309 %                                                                            | Samtals:                                                            | 11         | 81.89                                                      | 5             | 7.                                                 |
| Samtals:                                                                                                    | 90.695       | 81.895                |                                                                                       |                                                                     |            |                                                            |               |                                                    |
| Eldri uppgjör                                                                                                    |              |                       |                                                                                       |                                                                     |            |                                                            |               |                                                    |
| nabil frá 5.1.200                                                                                                    | )8           | til 4.4.2             | 2008                                                                                  | Sækja 🏼 💓                                                           |            |                                                            |               |                                                    |
|                                                                                                    |              | Heilda                | arkröfur                                                                              | <u>Lánshæfar kröfur</u>                                             | <u>Til</u> | ráðstöfunar                                                | <u>Greitt</u> |                                                    |
| ags                                                                                                    |              |                       |                                                                                       |                                                                     |            |                                                            |               | Nánar                                              |
| ags<br>1.1.2008 13:27:45                                                                                                    |              | 4                     | 48.116                                                                                |                                                                     |            |                                                            |               | Nánar                                              |
| ags<br>1.1.2008 13:27:45<br>4.1.2008 10:46:23                                                                                                    |              | 4                     | 48.116<br>46.882                                                                      |                                                                     |            |                                                            |               |                                                    |
| ags<br>1.1.2008 13:27:45<br>4.1.2008 10:46:23<br>9.1.2008 20:01:01                                                                                                    |              | 4                     | 48.116<br>46.882<br>82.309                                                            | 81.008                                                              |            | 10.000                                                     |               | Nánar                                              |
| ags<br>1.1.2008 13:27:45<br>4.1.2008 10:46:23<br>9.1.2008 20:01:01<br>6.1.2008 20:00:56                                                                               |              | 4                     | 48.116<br>46.882<br>82.309<br>70.147                                                  | 81.008<br>68.821                                                    |            | 10.000<br>2.483                                            |               | Nánar<br>Nánar                                     |
| ags<br>1.1.2008 13:27:45<br>4.1.2008 10:46:23<br>9.1.2008 20:01:01<br>6.1.2008 20:00:56<br>.2.2008 20:01:03                                                           |              | 4                     | 48.116<br>46.882<br>82.309<br>70.147<br>72.157                                        | 81.008<br>68.821<br>69.418                                          |            | 10.000<br>2.483<br>2.483                                   |               | Nánar<br>Nánar<br>Nánar                            |
| ads<br>1.1.2008 13:27:45<br>4.1.2008 10:46:23<br>9.1.2008 20:01:01<br>6.1.2008 20:00:56<br>.2.2008 20:01:03<br>.2.2008 20:01:00                                       |              | 4                     | 48.116<br>46.882<br>82.309<br>70.147<br>72.157<br>88.849                              | 81.008<br>68.821<br>69.418<br>86.954                                |            | 10.000<br>2.483<br>2.483<br>3.285                          |               | Nánar<br>Nánar<br>Nánar<br>Nánar                   |
| ads<br>1.1.2008 13:27:45<br>4.1.2008 10:46:23<br>9.1.2008 20:01:01<br>6.1.2008 20:00:56<br>.2.2008 20:01:03<br>.2.2008 20:01:00<br>6.2.2008 20:01:03                  |              | 4                     | 48.116<br>46.882<br>82.309<br>70.147<br>72.157<br>88.849<br>46.383                    | 81.008<br>68.821<br>69.418<br>86.954<br>244.210                     |            | 10.000<br>2.483<br>2.483<br>3.285<br>3.443                 |               | Nánar<br>Nánar<br>Nánar<br>Nánar                   |
| ads<br>1.1.2008 13:27:45<br>4.1.2008 10:46:23<br>9.1.2008 20:01:01<br>6.1.2008 20:00:56<br>2.2008 20:01:03<br>2.2008 20:01:03<br>3.2.2008 20:01:06                    |              | 4<br>4<br>2<br>2<br>2 | 48.116<br>46.882<br>82.309<br>70.147<br>72.157<br>88.849<br>46.383<br>47.788          | 81.008<br>68.821<br>69.418<br>86.954<br>244.210<br>237.267          |            | 10.000<br>2.483<br>2.483<br>3.285<br>3.443<br>3.366        |               | Nánar<br>Nánar<br>Nánar<br>Nánar<br>Nánar          |
| ags<br>1.1.2008 13:27:45<br>4.1.2008 10:46:23<br>9.1.2008 20:01:01<br>6.1.2008 20:00:56<br>2.2008 20:01:03<br>2.2008 20:01:03<br>3.2.2008 20:01:06<br>3.2008 20:00:49 |              | 4<br>4<br>2<br>2      | 48.116<br>46.882<br>82.309<br>70.147<br>72.157<br>88.849<br>46.383<br>47.788<br>2.476 | 81.008<br>68.821<br>69.418<br>86.954<br>244.210<br>237.267<br>1.860 |            | 10.000<br>2.483<br>2.483<br>3.285<br>3.443<br>3.366<br>304 |               | Nánar<br>Nánar<br>Nánar<br>Nánar<br>Nánar<br>Nánar |

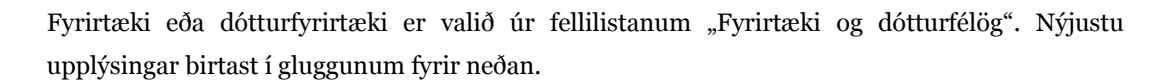

Til að sjá eldri uppgjör er dagsetning valin (tímabil frá: dd.mm.áááá til:dd.mm.áááá) og smellt á "Sækja". Þá birtist eldra uppgjör á síðunni.

| m.a. sjá stöðu lánasafnsins og ráðstöfunarupphæð. |
|---------------------------------------------------|
| sjá grunnupplýsingar um kröfufjármögnunina.       |
| sjá aldursskiptingu lánasafnsins frá gjalddaga.   |
| sjá stöðu lánasafnsins eftir flokkaskiptingu.     |
|                                                   |

## Erlend lán

Yfirlit erlendra lána fyrirtækis og dótturfyrirtækja ef einhver eru. Smellt er á "Nánar" fyrir ítarlegri upplýsingar um lánið, t.d. stofnupplýsingar, nústöðu, vanskilastöðu, greiðsluflæði o.fl.

| Erlend la  | án           |                  |            |              |                           |                |           | ?     |
|------------|--------------|------------------|------------|--------------|---------------------------|----------------|-----------|-------|
| 💿 Hópa e   | ftir lánum ( | 🔵 Hópa eftir ker | nitölum    |              |                           |                |           |       |
| Fyrirtæki: | Hinstigen    | -                | 11,07100 C | 1110         |                           |                |           |       |
| Lán núm    | ier:         | E-1792           |            |              |                           |                |           | N     |
| Leggur     | Mynt         | Höfuðstóll       | Gengi      | Eftirstöðvar | Eftirstöðv Höfuðstóls ISK | Staða láns ISK | Gjalddagi |       |
| 2          | JPY          | 574,00           | 1,4845     | 517,00       | 816                       | 924            | 3.11.2008 | Nánar |
| 3          | DKK          | 17,00            | 22,142     | 14,92        | 368                       | 441            | 3.11.2008 | Nánar |
| 4          | CHF          | 5,00             | 152,71     | 4,46         | 731                       | 823            | 3.11.2008 | Nánar |
|            |              |                  |            | Samtals:     | 1.916                     |                |           |       |

# Skuldbindingar

Yfirlit bankaábyrgða fyrirtækis og dótturfyrirtækja ef einhver eru.

## Bankaábyrgðir

Ef smellt er á t.d. "Stofndagur" raðast ábyrgðirnar eftir honum.

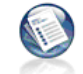

Bankaábyrgðir Yfirlit bankaábyrgða fyrirtækis og dótturfyrirtækja ef einhver eru

| -                                                                                                    |                    |            |      |              |               |                       |
|----------------------------------------------------------------------------------------------------|--------------------|------------|------|--------------|---------------|-----------------------|
| State Land                                                                                                    | 19 1000 (0.19 100) |            |      |              |               | 2                     |
| Stofndagur                                                                                                    | <u>Gjalddaqi</u>   | Gildistími | Mynt | Genqi        | Erlend upphæð | <u>Íslensk upphæð</u> |
| Almennar ábyrg                                                                                                    | ðir                |            |      |              |               |                       |
| 4.12.2006                                                                                                    | 31.12.08           | 31.12.2008 | USD  | 67,88        | 100.000       | 6.788.000             |
|                                                                                                    |                    |            |      |              | Samtals:      | 6.788.000             |
| Innflutningsábyr                                                                                                    | gðir               |            |      |              |               |                       |
| 17.1.2008                                                                                                    | 20.04.08           | 20.4.2008  | USD  | 67.88        | 55,891        | 3,793,873             |
| 29.2.2008                                                                                                    | 20.04.08           | 20.4.2008  | USD  | 67,88        | 47.439        | 3.220.170             |
| 14.2.2007                                                                                                    | 19.04.07           | 19.4.2007  | USD  | 67,88        | 122           | 8.285                 |
| 29.2.2008                                                                                                    | 05.05.08           | 5.5.2008   | USD  | 67,88        | 9.475         | 643.163               |
| 14.12.2006                                                                                                    | 04.04.07           | 4.4.2007   | USD  | 67,88        | 37.645        | 2.555.343             |
| 2.3.2007                                                                                                    | 10.05.07           | 10.5.2007  | USD  | 67,88        | 125           | 8.480                 |
| 13.2.2008                                                                                                    | 27.03.08           | 27.3.2008  | EUR  | 104,3        | 225.000       | 23.465.250            |
| 28.8.2007                                                                                                    | 14.09.07           | 14.9.2007  | EUR  | 104,3        | 1.323         | 137.997               |
| 14.3.2007                                                                                                    | 17.05.07           | 17.5.2007  | SEK  | 11,10        | 1.990.500     | 22.100.522            |
| 12.11.2007                                                                                                    | 28.02.08           | 28.2.2008  | USD  | 67,88        | 83.455        | 5.664.922             |
| 22.11.2007                                                                                                    | 28.02.08           | 28.2.2008  | USD  | 67,88        | 31.096        | 2.110.783             |
|                                                                                                    |                    |            |      |              | Samtals:      | 63.708.786            |
|                                                                                                    |                    |            |      |              | Samtals:      | 70.496.786            |
|                                                                                                    |                    |            |      |              |               |                       |
|                                                                                                    |                    |            |      |              |               |                       |
| Address of the second second s | on Chies Teach     |            |      |              |               |                       |
| CONTRACTOR OF A                                                                                                    | the Court States   |            |      |              |               | 4                     |
| <u>Stofndagur</u>                                                                                                    | Gjalddaqi          | Gildistími | Mynt | <u>Genqi</u> | Erlend upphæð | <u>Íslensk upphæð</u> |
| Almennar ábyrg                                                                                                    | ðir                |            |      |              |               |                       |
| 23.10.2006                                                                                                    | 17.03.09           | 17.3.2009  | EUR  | 104,3        | 600.000       | 62.574.000            |
|                                                                                                    |                    |            |      |              | Samtals:      | 62.574.000            |

## Seld viðskiptabréf

Yfirlit seldra viðskiptabréfa fyrirtækis og dótturfyrirtækja ef einhver eru. Seld viðskiptabréf geta verið skuldabréf og víxlar. Hægt er að leita eftir númeri bréfs og kennitölu greiðanda

|                        |                     | Leita                                                                                                    |              |                  |                |
|------------------------|---------------------|----------------------------------------------------------------------------------------------------|--------------|------------------|----------------|
| Cilian di Bianda ( ile | units (Althous (24) | 1 4441 17 1 48                                                                                                    |              |                  |                |
| Númer bréfs            | <u>Greiðandi</u>    | Nafn                                                                                                    | <u>Staða</u> | <u>Gjalddaqi</u> | Tegund ábyrgða |
| Skuldabréf             |                     |                                                                                                    |              |                  |                |
| 0106-74                | 100000-0000         | Tradition and the second                                                                                                    | 8.334.337    | 1.4.2008         | Seli.          |
|                        |                     | Samtals:                                                                                                    | 8.334.337    |                  |                |
| Òxlar                  |                     |                                                                                                    |              |                  |                |
| 0101-60                | 1000301-10080       | Theorem (California and                                                                                                    | 100.000      | 11.4.2008        | Utg.           |
| 0101-60                | 10000010000         | CONTRACT AND ADDRESS OF THE OWNER.                                                                                                    | 1.285.000    | 3.4.2008         | Utq.           |
| 0101-60                | 1011208-12710       | The Here - Shasen                                                                                                    | 300.000      | 7.3.2008         | Utg.           |
| 0101-60                | 100000-1000         | A STAR & REAL PROPERTY AND                                                                                                    | 475.000      | 5.2.2008         | Utg.           |
| 0101-60                | 101010146-04680     | Sautho Bernson                                                                                                    | 250.000      | 11.5.2008        | Utg.           |
| 0101-60                | 168081127781        | B-H Republication                                                                                                    | 1.290.000    | 10.4.2008        | Utg.           |
| 0101-60                | 007101-15301        | Tagetter Terretentite                                                                                                    | 90.000       | 7.4.2008         | Utg.           |
| 0101-60                | 1010047-10276       | Transfer (Republicant)                                                                                                    | 500.000      | 18.5.2008        | Utg.           |
| 0101-60                | 31105-1000          | dann risgurfésson                                                                                                    | 1.850.000    | 10.4.2008        | Utg.           |
| 0101-60                | 1003101000          | Comparison Comparison                                                                                                    | 200.000      | 11.3.2008        | Utg.           |
| 0101-60                | 146710-000          | CONTRACTOR OF CONTRACTOR                                                                                                    | 1.000.000    | 1.3.2008         | Utg.           |
| 0101-60                | 1000103-0000        | COLOR AND A REAL PROPERTY AND A REAL PROPERTY.                                                                                                    | 1.000.000    | 1.5.2008         | Utg.           |
| 0101-60                |                     | House Harrison and                                                                                                    | 20.000.000   | 15.6.2008        | Utg.           |
| 0101-60                | 1000103-0000        | The strength of the state of the state of th | 2.400.000    | 1.6.2008         | Utg.           |
| 0101-60                | 1271006-1800        | -Borne an                                                                                                    | 500.000      | 10.6.2008        | Utg.           |
| 0101-60                | 1071000-1000        | -Biorana and                                                                                                    | 500.000      | 10.3.2008        | Utg.           |
| 0101-60                | 1271006-1800        | Borne an                                                                                                    | 500.000      | 10.2.2008        | Utg.           |
| 0101-60                | 1071008-1000        | -Biorenia and                                                                                                    | 500.000      | 10.5.2008        | Utg.           |
| 0101-60                | 1271006-1880        | -Biorran and                                                                                                    | 500.000      | 10.4.2008        | Utg.           |
|                        |                     | Comtolou                                                                                                    | 22 240 000   |                  |                |

# Aðgerðayfirlit

Aðgerðayfirlit eru af tvennum toga; annars vegar úr *netbanka fyrirtækja* og hins vegar úr *netbanka einstaklinga*. Áður fyrr tíðkaðist að fyrirtæki byrjuðu í netbanka einstaklinga (sér í lagi einyrkjar) og færðu sig síðar yfir í netbanka fyrirtækja. Þess vegna er hagkvæmni fólgin í því að hafa bæði yfirlitin á einum stað.

#### Aðgerðayfirlit í netbanka fyrirtækja

Hér er hægt að skoða allar aðgerðir sem framkvæmdar hafa verið í netbanka fyrirtækja. Í aðgerðaryfirliti er hægt að finna ítarlegar upplýsingar um hverja þá aðgerð sem framkvæmd hefur verið í netbanka fyrirtækja.

| Aðgerðayfirlit í Fyrirt           | ækjabanka                              |        |        |                   | ≥? 🖨  |
|-----------------------------------|----------------------------------------|--------|--------|-------------------|-------|
| Notandi<br>Allir                  | Þjónusta Aðgerðir<br>Dókanir v Allar v | 1      |        |                   |       |
| Tímabil frá Tímabil   29.7.2011 6 | til<br>1                               |        |        |                   |       |
| Sækja yfirlit 🞽                   |                                        |        |        |                   |       |
| Tími                              | Aðgerð                                 | Upphæð | Fjöldi | Notandi           |       |
| 04.08.2011 17:10                  | Greiða greiðslubunka. Bunki nr. 3555   | 2      | 1      | AutomatedTestUser | Nánar |
| 29.07.2011 18:04                  | Greiða greiðslubunka. Bunki nr. 3551   | 1      | 1      | AutomatedTestUser | Nánar |

Í listanum fást upplýsingar um dagsetningu og tíma þegar bunki var geymdur, númer bunkans, heiti hans, fjölda færslna og heildarupphæð. Greiðsludagur birtist líka í listanum og birtist dagsetning eingöngu í þessum dálki þegar greiðsludagur hefur verið ákveðinn fyrir bunkann fram í tímann.

Ef hætt er við að greiða bunkann (sjálfkrafa) eða ef færslunum í bunkanum er breytt verður bunkinn að "geymdum" bunka aftur.

#### Leiðbeiningar

- Notandi er valinn í fellilistanum "Notandi".
- Í fellilistanum "Þjónusta" er valin sú þjónusta þar sem aðgerðin var framkvæmd.
- Það sem valið er í fellilistanum "Þjónusta" hefur áhrif á hvaða aðgerðir birtast í fellilistanum "Aðgerðir".
- Aðgerðin er síðan valin í fellilistanum "Aðgerðir".
- Tímabilið sem skoða á er valið (frá dd.mm.áá og til dd.mm.áá).
- 6. Smellt á hnappinn "Sækja yfirlit".

## Aðgerðayfirlit í netbanka einstaklinga

Hafi fyrirtæki haft aðgang að netbanka einstaklinga er hægt að sækja aðgerðaryfirlit úr honum í netbanka fyrirtækja.

| Aðgerðayfirli                        | í Einkabanka                               |                            |                                         |                     | ? 👌   |
|--------------------------------------|--------------------------------------------|----------------------------|-----------------------------------------|---------------------|-------|
| <b>Fímabil frá</b><br>10.6.2011      | Tímabil til<br>8.8.2011                    |                            |                                         |                     |       |
| Sækja yfirlit 🞽                      | ]                                          |                            |                                         |                     |       |
|                                      |                                            |                            |                                         |                     |       |
| Demasteries                          | Townsd                                     | (Maria Internet Standarman | · • • • • • • • • • • • • • • • • • • • | Unarlana 8          |       |
| Dagsetning                           | Tegund<br>Millifæreta eigin                | Úttektarreikningur         | Innborgunarreikningur                   | Upphæð              | Néper |
| Dagsetning<br>14.6.2011<br>10.6.2011 | Tegund<br>Millifærsla eigin<br>Millifærsla | Úttektarreikningur         | Innborgunarreikningur                   | Upphæð<br>58<br>300 | Nánar |

Veljið tímabil (dags frá/til). Ef smellt er á nafn dálks raðast niðurstöður eftir dagsetningu framkvæmdar, reikningum (úttektar/innborgunar) og tegund færslu (millifærsla, greiðsluseðill o.fl.). Til að fá nánari upplýsingar um aðgerðina er farið í "Nánar".

# Skilaboð

Hér er yfirlit yfir öll skilaboð frá netbanka fyrirtækja til notanda.

| llaboo                           |                                                                                                    |                                                               |                                                     | 2 2                     |
|----------------------------------|----------------------------------------------------------------------------------------------------|---------------------------------------------------------------|-----------------------------------------------------|-------------------------|
| ′firlit yfir öll skil            | aboð frá Fyrirtækjabanka.                                                                                                    |                                                               |                                                     |                         |
|                                  |                                                                                                    |                                                               |                                                     |                         |
| Sendandi                         | Efni                                                                                                    | Sent                                                          | Tegund                                              |                         |
| Sendandi<br>FBLI                 | Efni<br>Neðangr. viðtakanda hafnað: Viðt.: Sigga Reikn                                                                                                    | Sent<br>28.1.2011 09:01                                       | Tegund<br>Upplýsingar                               | Nánar                   |
| Sendandi<br>FBLI<br>FBLI         | Efni<br>Neðangr. viðtakanda hafnað: Viðt.: Sigga Reikn<br>Tilkynning um breytingu á úttektartímabili kredi                                                     | Sent<br>28.1.2011 09:01<br>27.1.2011 09:18                    | Tegund<br>Upplýsingar<br>Upplýsingar                | Nánar<br>Nánar          |
| Sendandi<br>FBLI<br>FBLI<br>FBLI | Efni<br>Neðangr. viðtakanda hafnað: Viðt.: Sigga Reikn<br>Tilkynning um breytingu á úttektartímabili kredi<br>Tilkynning um breytingu á úttektartímabili kredi | Sent<br>28.1.2011 09:01<br>27.1.2011 09:18<br>27.1.2011 09:15 | Tegund<br>Upplýsingar<br>Upplýsingar<br>Upplýsingar | Nánar<br>Nánar<br>Nánar |

Í töflunni sést meðal annars hvaðan skilaboðin koma (sendandi) og einnig alvarleikastig skilaboðanna (tegund). Ef upphrópunarmerkið [!] birtist fremst í línu þýðir það að alvarleg villa hefur komið upp í aðgerð innan þeirrar þjónustu sem skilaboðin koma frá. Hægt er að lesa skilaboðin með því að smella á hnappinn "Nánar".

# Rafræn skjöl

Á síðunni birtast skilyrði sem hægt er að leita eftir. Hægt er að velja um tegund skjala sem á að skoða og á hvaða tímabili skal leitað.

| Rafræn skjöl                                                            | 2 |
|-------------------------------------------------------------------------|---|
| Yfirlit yfir rafræn skjöl sem tengjast fyrirtækinu.                     |   |
| Veldu timabil<br>Timabil frá Tímabil til<br>9.7.2011 8.8.2011           |   |
| Sækja skjöl í nafni Tegund<br>Blámi-fjárfestingafélag ehf ♥ Öll skjöl ♥ |   |
| Sækja skjöl 🚔                                                           |   |

#### Leiðbeiningar

- Tímabil sem leita á í er valið með því að velja mánuði og ár úr fellilistunum "Frá byrjun" og "Til loka".
- Leitarskilyrði eru valin úr fellilistanum "Tegund" (öll skjöl, reikningsyfirlit o.s.frv.).
- 3. Smellt er á "Sækja skjöl".

| Skýringar      |                                                              |
|----------------|--------------------------------------------------------------|
| Reikningsnúmer | Númer reikningsins sem seðillinn var gefinn út á.            |
| Dags           | Dagsetning útgáfu skjalsins.                                 |
| Tegund         | Hvers konar skjal er um að ræða.                             |
| Birta          | Hægt er að skoða skjalið sjálft með því að smella á "Nánar". |

## Viðskiptayfirlit

Hér er yfirlit yfir stöðu innlána, útlána og ábyrgðaskuldbindinga í lok síðasta árs.

# VSK kvittanir

Sé virðisaukaskatti skilað í gegnum netbanka fyrirtækja er hægt að finna kvittanir fyrir virðisaukaskýrslurnar sem skilað hefur verið inn. Hægt er að raða kvittununum eftir nafni dálks. Ef smellt er á hnappinn "Sækja kvittun" opnast PDF skjal með kvittuninni.

| VSK-k∨ittan       | ir                   |                                                                                                    |                       |             |            |      | (            | ☑ ? 🖨         |
|-------------------|----------------------|----------------------------------------------------------------------------------------------------|-----------------------|-------------|------------|------|--------------|---------------|
| Kvittanir fyrir V | /SK-skýrslur sem hef | ur verið skilað í geg                                                                                           | num Fyrirtækjabankanr | 1.          |            |      |              |               |
|                   |                      |                                                                                                    |                       |             |            |      |              |               |
| Fyrirtæki         | and they summin      | and the first of the second second second second second second second second second second second second second |                       | to a second |            | 4    |              | N             |
| Skilað            | Velta 24,5%          | Velta 14,0%                                                                                                    | Undanþegin velta      | Utskattur   | Innskattur | Alag | Til greiðslu |               |
| 3.3.2006          | 1                    | 1                                                                                                    | 1                     | 1           | 1          | 0    | 0            |               |
| 3.3.2006          | 2                    | 2                                                                                                    | 2                     | 2           | 2          | 0    | 0            |               |
| 3.3.2006          | 0                    | 0                                                                                                    | 0                     | 0           | 0          | 0    | 0            | Sækja kvittun |
| 3.3.2006          | 0                    | 0                                                                                                    | 0                     | 0           | 0          | 0    | 0            | Sækja kvittun |
| 3.3.2006          | 6                    | 7                                                                                                    | 4                     | 3           | 1          | 0    | 0            |               |
| 6.3.2006          | 1                    | 1                                                                                                    | 1                     | 1           | 1          | 0    | 0            | Sækja kvittun |

# **Til minnis**

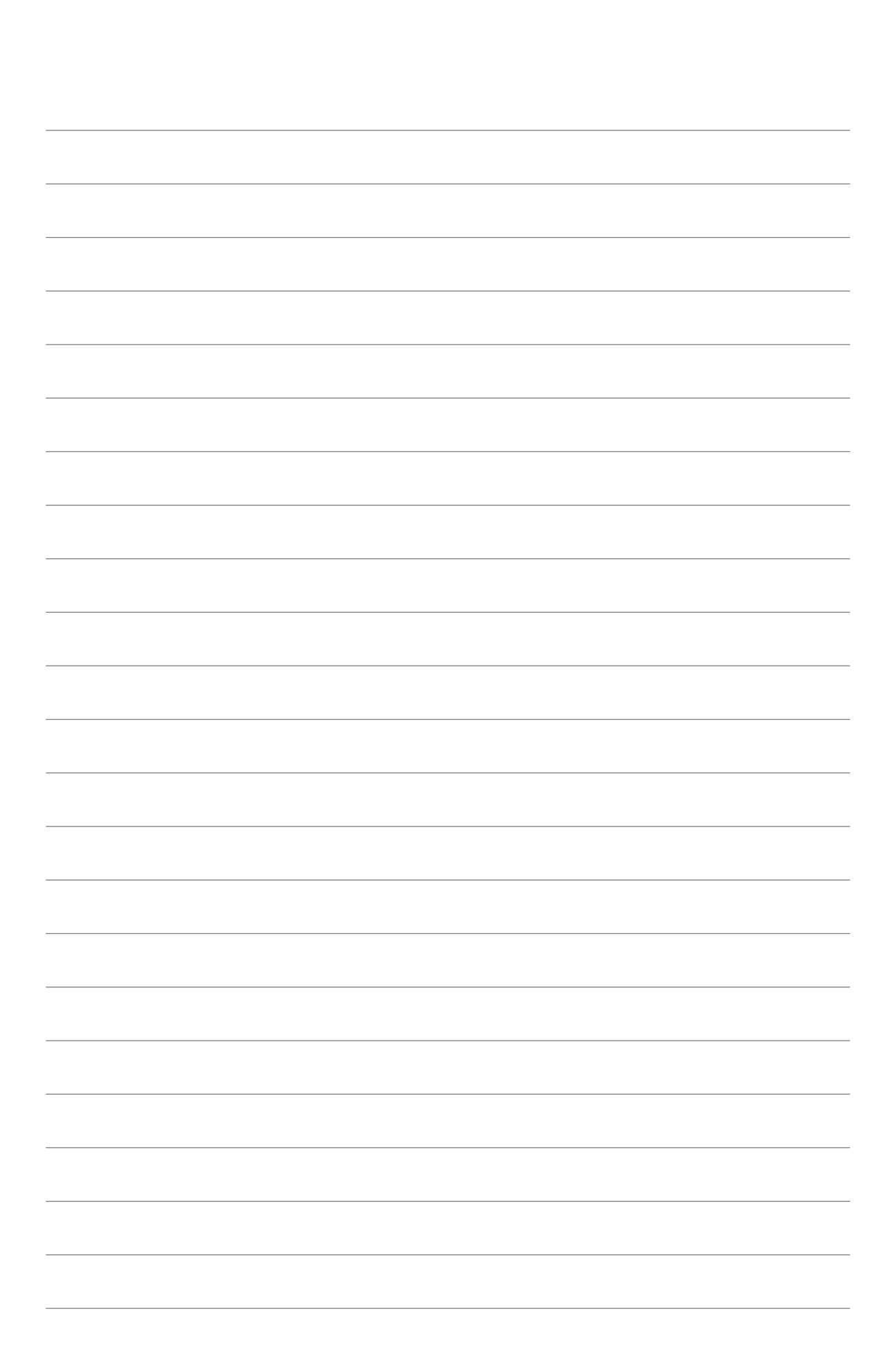